# Personal Payment Methods Navigation Guide

- I. <u>Creating a new direct deposit method</u>
- II. <u>Specifying payment amounts</u>
- III. Inactivating existing accounts

## Creating a new direct deposit method

- 1. Log in to Oracle Cloud
- 2. Open your "Me" section and select the "Pay" tile

| Me       | My Client Groups              | Receivables General / | Accounting Budge | tary Control F       | ixed Assets Cust          | omer Data Managem        | ie <b>&gt;</b> |
|----------|-------------------------------|-----------------------|------------------|----------------------|---------------------------|--------------------------|----------------|
| QUICK A  | CTIONS                        | APPS                  |                  |                      |                           |                          |                |
| •        | Personal Details              | <b>.</b>              |                  |                      | tů                        |                          |                |
| ŕ        | Document Records              | Directory             | Pay              | Time and<br>Absences | Career and<br>Performance | Personal<br>Information  |                |
| R        | Identification Info           |                       |                  |                      |                           |                          |                |
|          | Contact Info                  | Ê                     |                  | <b>T</b>             | <b>O</b>                  |                          |                |
|          | Family and Emergency Contacts | My Activity Center    | Touchpoints      | Benefits             | Current Jobs              | Roles and<br>Delegations |                |
| <u>.</u> | My Organization Chart         |                       |                  |                      |                           |                          |                |
|          | My Activity Center            | +                     |                  |                      |                           |                          |                |
| Ľ        | My Public Info                |                       |                  |                      |                           |                          |                |

3. Click on the "Payment Methods" tile

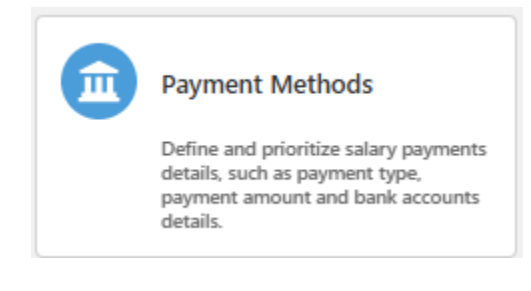

#### 4. Click Add

| < MM Personal Paymen                            | t Methods             |           |   |  |
|-------------------------------------------------|-----------------------|-----------|---|--|
| View payment methods as of 06/02/2025           | Payroll Rel<br>Worker | itionship | • |  |
| + Add                                           |                       |           |   |  |
| There's nothing here so far.                    |                       |           |   |  |
| You don't have any payment methods. You must ad | d one to be paid.     |           |   |  |

5. Fill in Details (this is just a title of the payment method, and can be named anything)

| New Payment Method                            |          |                                           | Cancel |
|-----------------------------------------------|----------|-------------------------------------------|--------|
| Details                                       |          |                                           |        |
| What do you want to call this payment method? | Popuired | Organization Payment Method<br>Direct ACH | ]      |
| Payment Type<br>Direct Deposit                | Required | Currency<br>USD                           |        |
| Start Date<br>06/02/2025                      | Ħ        |                                           |        |

6. Fill in the Account Number, Account Type, Routing Number fields, and any other fields as needed. Once completed, click Create

| Bank Details                   |                             |  |
|--------------------------------|-----------------------------|--|
| Select an account              |                             |  |
| New Account O Existing Account |                             |  |
|                                |                             |  |
| Account Number                 | Account Type<br>Checking    |  |
|                                |                             |  |
| Account Holder<br>Minnie Mouse | Secondary Account Reference |  |
|                                |                             |  |
| Bank                           | Bank Branch                 |  |
|                                |                             |  |
| Routing Number                 | BIC Code                    |  |
|                                | L                           |  |

### Specifying payment amounts

When creating a direct deposit method, you have the option of <u>specifying the payment</u> <u>amount you'd like the account to receive</u>. This can be specified as a percentage or specific dollar amount.

- 1. On the Details page, select the payment amount method you are interested in using
  - a. For a Percentage amount, specify the Payment Amount field and then fill out the percentage amount you'd like. Do not add the percentage symbol

| Details                                       |                                           |
|-----------------------------------------------|-------------------------------------------|
| What do you want to call this payment method? | Organization Payment Method<br>Direct ACH |
| Required                                      |                                           |
| Payment Type<br>Direct Deposit                | Currency<br>USD                           |
|                                               |                                           |
| Start Date 06/02/2025                         | Payment Amount<br>Percentage              |
|                                               | Amount                                    |
| Percentage                                    |                                           |
| Required                                      | Percentage                                |

b. For a specific dollar Amount, select the option from the Payment Amount field and then fill out the dollar amount you'd like. Do not add the dollar sign symbol

|          | Organization Payment Method<br>Direct ACH |                                                                                                |
|----------|-------------------------------------------|------------------------------------------------------------------------------------------------|
| Required |                                           |                                                                                                |
|          | Currency<br>USD                           |                                                                                                |
| Ħ        | Payment Amount<br>Amount                  |                                                                                                |
|          | Amount                                    |                                                                                                |
|          | Required                                  | Organization Payment Method   Direct ACH   Required   Currency   USD   Payment Amount   Amount |

## Inactivating existing accounts

1. Select the "Bank Accounts" button on the top right

| ≡ TCNJ <sup>Oracle</sup><br>Cloud | < Payment Methods             | Bank Accounts | <u>∩</u> ₽ |
|-----------------------------------|-------------------------------|---------------|------------|
|                                   | Paynol Belationship<br>Worker |               |            |
|                                   | + bba +                       |               |            |
|                                   | Direct Deposit                |               |            |
|                                   | Account Number                |               |            |

2. Click the "Inactivate" button next to the account you wish to inactivate.

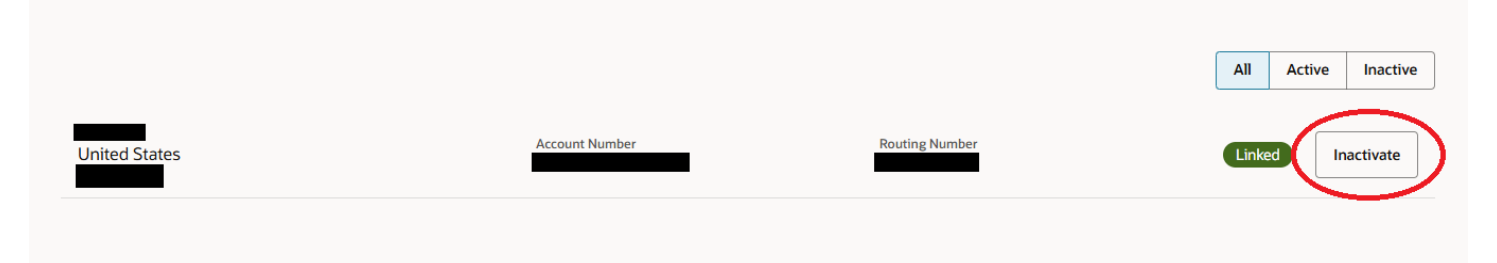